# Butlletí Setmanal CALCUL DE PVP

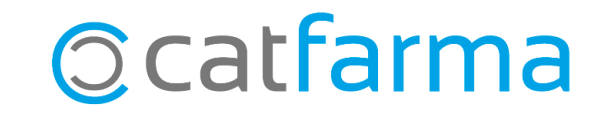

Com sabem, **Nixfarma** ens permet crear <u>fórmules de càlcul de PVP</u>.

En aquest butlletí explicarem com funciona el càlcul automàtic dels PVPs de parafarmàcia i veurem que és possible realitzar el càlcul automàtic des de la recepció i des de la fitxa de l'article.

Tot seguit veurem un exemple.

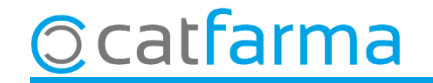

#### Accedim al menú Compres → Proveïdors → Mestre Proveïdors:

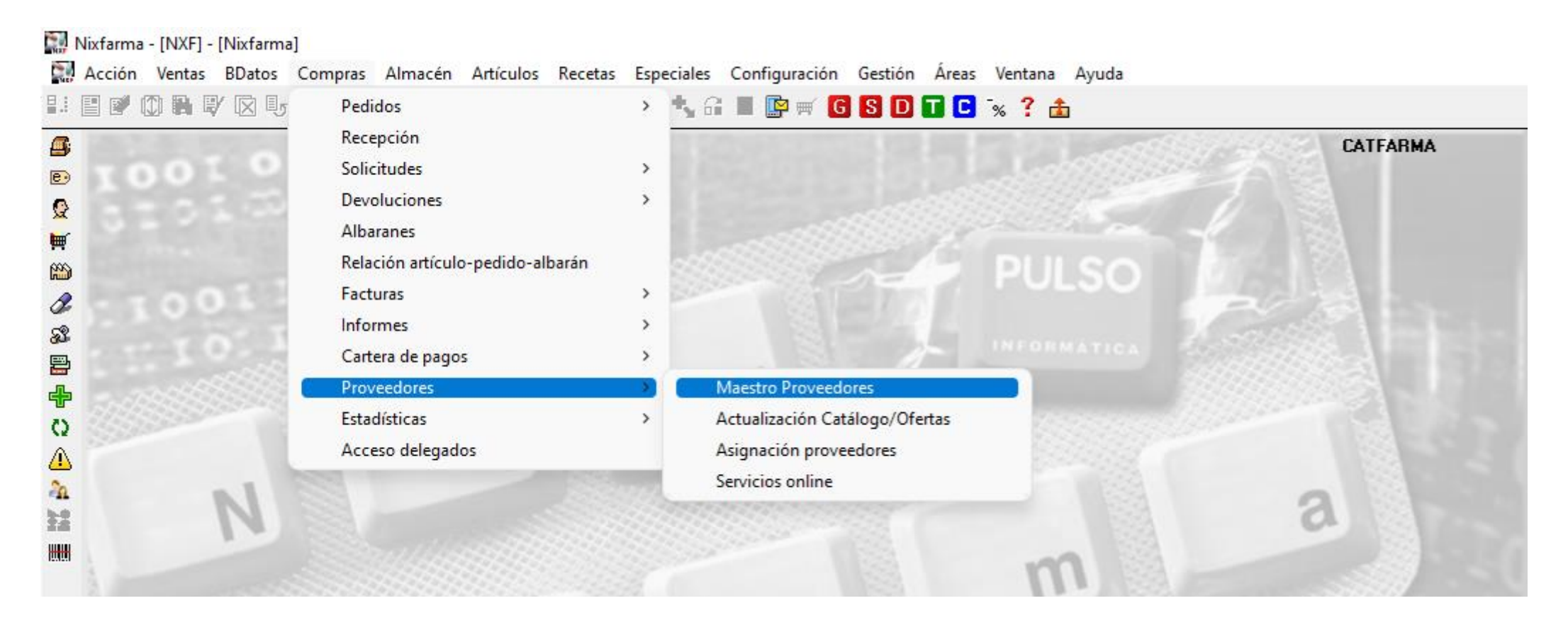

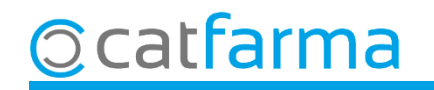

Primer cal assignar una fórmula de càlcul de PVP a un proveïdor perquè en finalitzar la recepció es calculi automàticament. Des de la pantalla de **Proveïdors**, accedim a la carpeta de **Preu**.

| Fórmula cálculo PVP       1 COFARES       Los albaranes del proveedor incluyen el IVA         P. compra del pedido en cálculos de PVP       Image: Cofares and the pedido set of the period set of the period set of the | Fórmula cálculo PVP 1 © COFARES   P. compra del pedido en cálculos de PVP     Recepción   Precio de compra en recepción   Ca   Ca <th>Nombre COFARES<br/>General Comunic. Condic Precio</th> <th>EDI Ofertas Relativ. Catálogo Deleg</th> <th>1. Estad.</th> | Nombre COFARES<br>General Comunic. Condic Precio                                                                                                    | EDI Ofertas Relativ. Catálogo Deleg               | 1. Estad.                                                                                                    |
|----------------------------------------------------------------------------------------------------|----------------------------------------------------------------------------------------------------|----------------------------------------------------------------------------------------------------|---------------------------------------------------|----------------------------------------------------------------------------------------------------|
| Recepción<br>Precio de compra en recepción<br>Ca<br>Tir<br>Aquí indiquem quina fórmula volem fer<br>servir per defecte per aquest proveïdor.<br>Condiciones de compra<br>El precio de compra del proveedor incluye el IVA<br>Forma de aplicar el rappel<br>Marcar líneas de pedido con importe PVP superior a<br>Tipo artículo Todo                                                                                                    | Recepción       Image: Compra en recepción       Image: Compra en recepción       Image: Compra en recepción       Aquí indiquem quina fórmula volem fer         Ca       Trit       Aquí indiquem quina fórmula volem fer       Servir per defecte per aquest proveïdor.       Condiciones pactadas pedidos/solicitudes         Condiciones de compra       El precio de compra del proveedor incluye el IVA       Image: Tripo atrículo Todo       Trasladar PC Real calculado al precio final pactado         Marcar líneas de pedido con importe PVP superior a       Tipo atrículo Todo       Image: Tripo atrículo Todo                                      | Fórmula cálculo PVP<br>P. compra del pedido en cálculos de PVP                                                                                         | 1 ECOFARES                                        | Los albaranes del proveedor incluyen el IVA                                                                     |
| Ca<br>Tic Aquí indiquem quina fórmula volem fer<br>Fo servir per defecte per aquest proveïdor.<br>Condiciones de compra<br>El precio de compra del proveedor incluye el IVA<br>Forma de aplicar el rappel<br>Marcar líneas de pedido con importe PVP superior a Tipo artículo Todo                                                                                                    | Ca       Aquí indiquem quina fórmula volem fer         Fo       Servir per defecte per aquest proveïdor.         Condiciones de compra       Indica e proveedor incluye el IVA         El precio de compra del proveedor incluye el IVA       Indica e aplicar el rappel         Marcar líneas de pedido con importe PVP superior a       Tipo artículo Todo                                                                                                    | Recepción<br>Precio de compra en recepción                                                                                                    |                                                   | Precio compra pedidos/solicitudes<br>Aplicar PVL como P.Compra                                                  |
| Condiciones de compra         El precio de compra del proveedor incluye el IVA         Forma de aplicar el rappel         Sobre el bruto         Marcar líneas de pedido con importe PVP superior a                                                                                                    | Condiciones de compra<br>El precio de compra del proveedor incluye el IVA<br>Forma de aplicar el rappel<br>Marcar líneas de pedido con importe PVP superior a Tipo artículo Todo                                                                                                    | <sup>Ca</sup><br>™ Aquí indiquem q<br>Servir per defecte                                                                                               | uina fórmula volem fer<br>e per aquest proveïdor. | Condiciones pactadas pedidos/solicitudes<br>%Dto %Margen<br>Trasladar PC Real calculado al precio final pactado |
|                                                                                                    |                                                                                                    | Condiciones de compra<br>El precio de compra del proveedor incluye el IV<br>Forma de aplicar el rappel<br>Marcar líneas de pedido con importe PVP supe | A Sobre el bruto                                  |                                                                                                    |
| Avigner pret emisión Desumentes Dunlicar protocolos                                                                                                    | Anigher protections I Lineursewice I Lineursewice                                                                                                    |                                                                                                    | Asigner prot, opisión Desumentes                  | Duplicar protocolos                                                                                             |

Ara, en finalitzar la recepció es mostrarà automàticament el càlcul de PVP de la fórmula assignada. Si no, caldria seleccionar-la manualment.

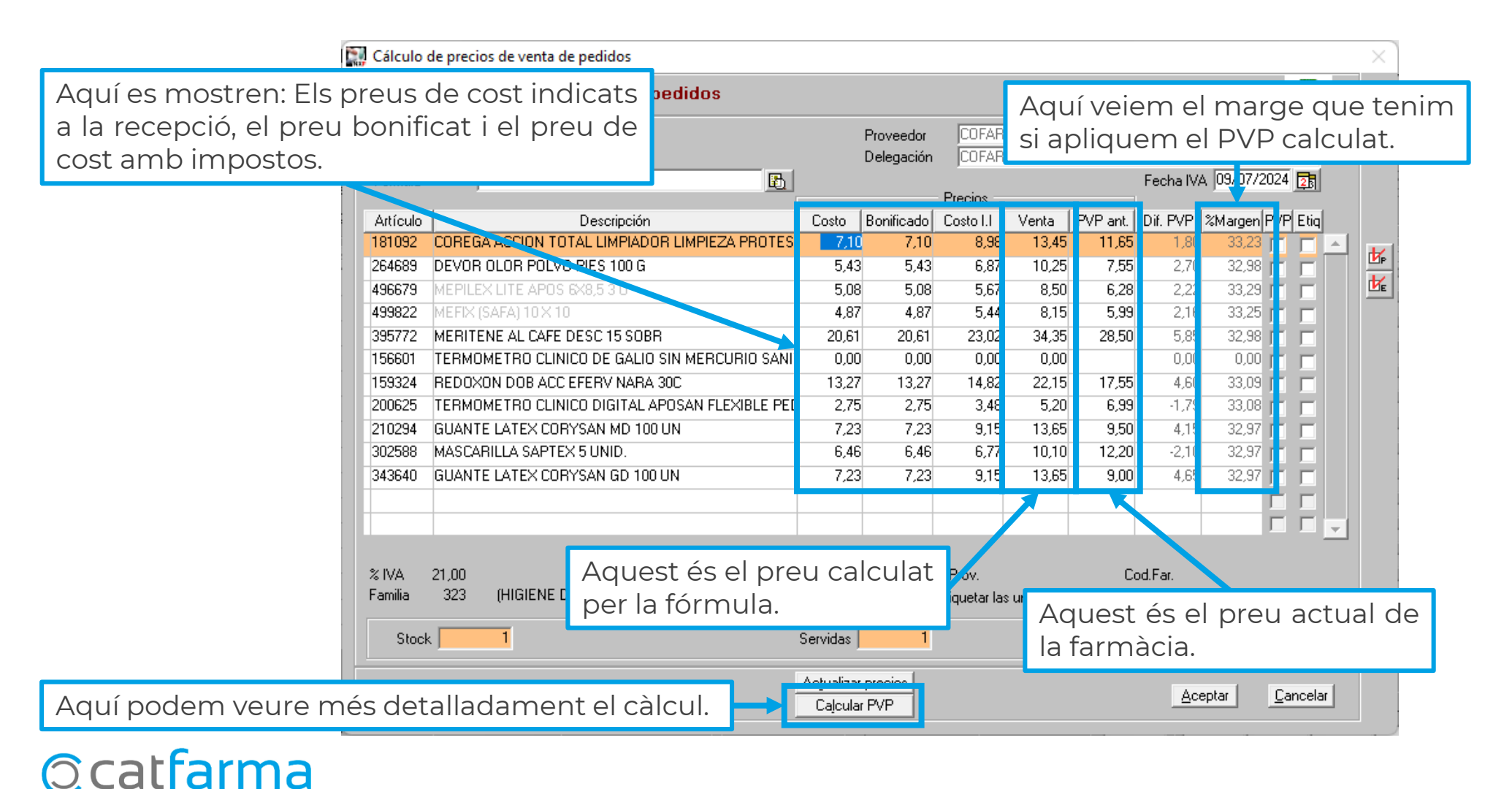

Si cliquem a **Calcular PVP** accedirem a la finestra de **Càlcul de preus de venda**, on es mostrarà més detalladament quin és el procés realitzat per obtenir el PVP de l'article.

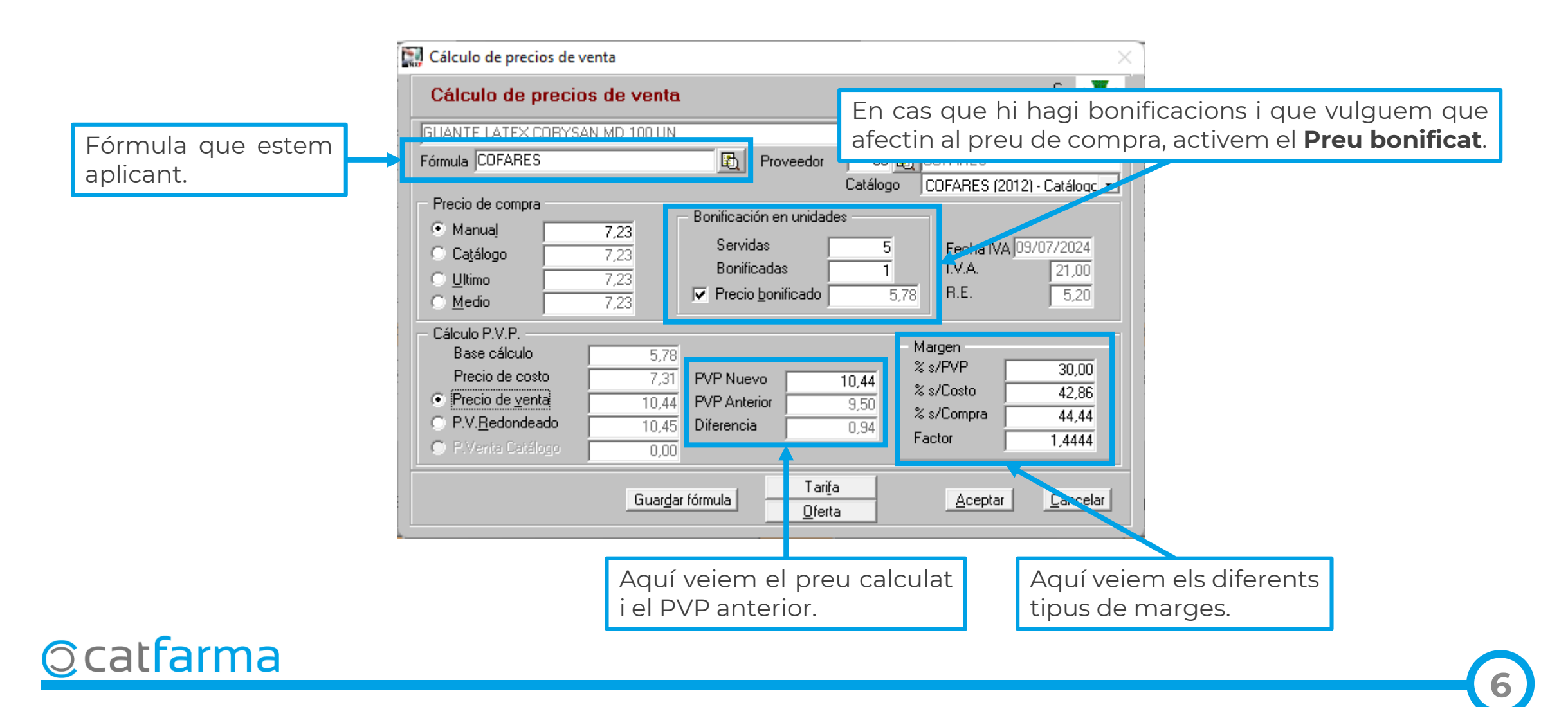

També és possible accedir a la pantalla de **Càlcul de preus de venda** des de la fitxa de l'article:

| Fichas de artículos                                                                                                    | Modificando 09/07/2024                                                                                                    |
|----------------------------------------------------------------------------------------------------|----------------------------------------------------------------------------------------------------|
| Operador*         NXF            Artículo*         159324         Almacén         FARMACIA           Descripción*         REDOXON DOB ACC EFERVINARA 300         Image: Comparison of the second second | Venta seguro NO Almacén O Farmacia O Lineal                                                                                                    |
| General Mytos. Estartíst. Distrato Precio                                                                                                    | Cambios PVP Tantas Fielativos Notas Lineal Colecciones                                                                                                    |
| Laboratorio 43 🔀 BAYER HISPANIA<br>GT Nivel 4 A03AA 🔁 PRODUCTOS VIA ORAL Y COMPL ME<br>GT VMPP                                                                                                    | Precio Lab. Código nuevo ENTOS MULTIVITAMÍNICOS Y/I F. caducidad 07/2019 Est Fecha cambio                                                                                                    |
| PVP     17,55     PVF       Stock     UPS     0     Faltas comora       Mínimo     0     UPSE     0       Min. Nec.     0     Encargadas     0     Tienda or ine       Máximo     Trasp.Salida     1     Servicio remorad       Lote óptimo     0     Trasp.Entrada     1                                                                                                    | Cód. barras         8470001593245         Excl. SNS         Ubicacion           Precios Compra         Precios Venta           F. Últ. Compra         22/10/2024         Precios Venta           Auxiliar         F. Últ. Venta         26/11/2024         Precios           Ultimo         11.93         Ultimo         17.55           Medio         11.93         Medio         17.55                                                                                                    |
| Familia*       103       DIETETICA         Subfamilia       01       VITAMINAS         Categoría       DIETETICA         I.V.A.       IVA REDUCIDO         % I.V.A.       10,00                                                                                                    | Reaprovisionamiento       Image: Constraint of the second of the second of |
| Agrupación homogénea                                                                                                    | PMen PMB PVP Ref.                                                                                                    |
| Cajcular PVP                                                                                                    | Origen Modelos/promociones <u>A</u> ceptar <u>C</u> ancelar                                                                                                    |

©catfarma

## Bon Treball Sempre al teu servei

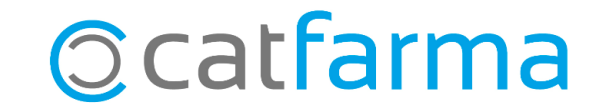